# CSE 344 Introduction to Data Management

SQL Server Management Studio Install

### Overview

- 1. Visit the SQL Server Managment Studio Download page <u>https://msdn.microsoft.com/library/mt238290.aspx</u>
- 2. Download SQL Server Management Studio (16.5.1) Current GA release for production use.
- 3. Run the SSMS Setup executable.
- 4. Click Install. If prompted by User Account Control, click Yes.
- 5. Click Close.
- 6. Click the Windows icon (or press the Windows key) and type "sql server management studio"
- 7. Press the Enter key or click to open the "Microsoft SQL Server Management Studio" Desktop App.

1. Visit the SQL Server Managment Studio Download page

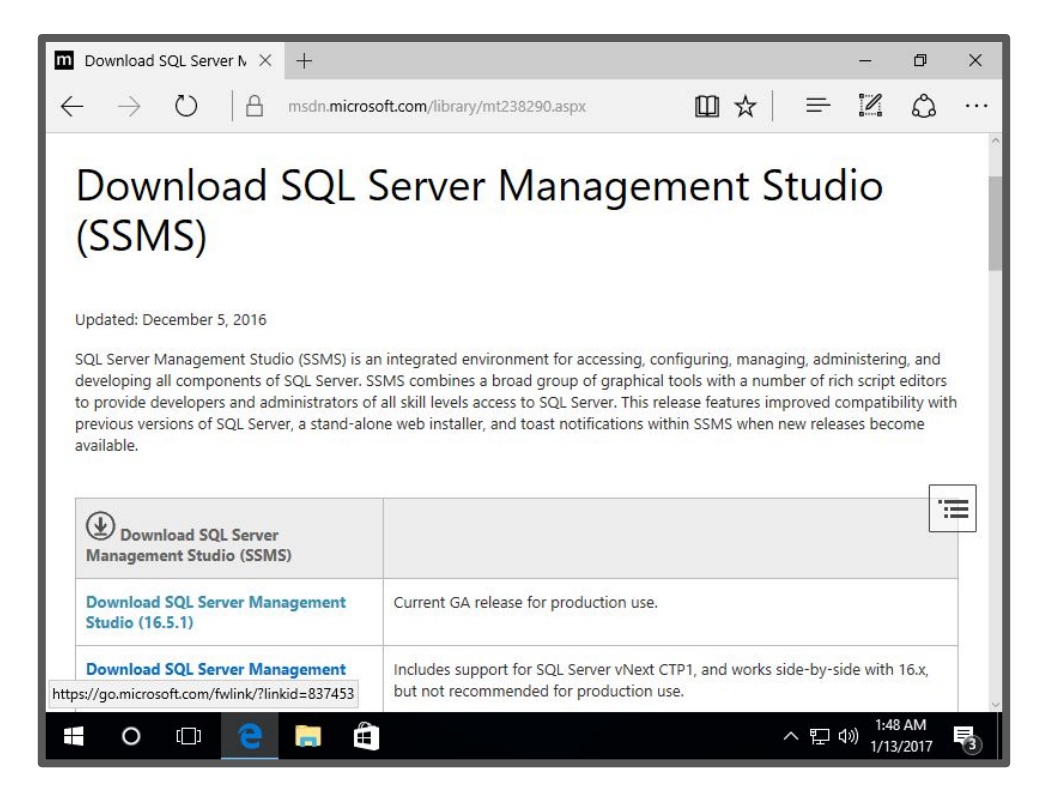

## 2. Download the current GA release for production use. At the time of this writing the link is:

| Download SQL | Download                                                                                                    | SQL Serv | ver N × | +           |                                                                               | hudling (4      |      |   | _  | _ | - | ð | × |
|--------------|----------------------------------------------------------------------------------------------------|----------|---------|-------------|-------------------------------------------------------------------------------|-----------------|------|---|----|---|---|---|---|
|              | $\leftarrow \rightarrow$                                                                                                    | Ö        | 8       | msdn.micros | soft.com/library                                                              | //mt238290.aspx | 1    | Û | ☆│ | = | 1 | ٩ |   |
|              | Updated: December 5, 2016                                                                                                    |          |         |             |                                                                               |                 |      |   |    |   |   |   |   |
|              | SQL Server Management Studio (SSMS) is an integrated environment for accessing, configuring, managing, administering, and<br>developing all components of SQL Server. SSMS combines a broad group of graphical tools with a number of rich script editors<br>to provide developers and administrators of all skill levels access to SQL Server. This release features improved compatibility with<br>previous versions of SQL Server, a stand-alone web installer, and toast notifications within SSMS when new releases become<br>available. |          |         |             |                                                                               |                 |      |   |    |   |   |   |   |
|              | Download SQL Server<br>Management Studio (SSMS)                                                                                                    |          |         |             |                                                                               |                 |      |   |    |   |   |   |   |
|              | Download SQL Server Management<br>Studio (16.5.1)                                                                                                    |          |         |             | Current GA release for production use.                                        |                 |      |   |    |   |   |   |   |
|              | Download SQL Server Management<br>Studio (17.0 RC1)                                                                                                    |          |         |             | Includes support for SQL Server vNext CTP1, and works side-by-side with 16.x. |                 |      |   |    |   |   |   |   |
|              | What of<br>ENU.ex<br>From: of                                                                                                    | Sav      | 'e as   |             | Cai                                                                           | ncel            | ) AM |   |    |   |   |   |   |

3. Run the SSMS Setup executable.

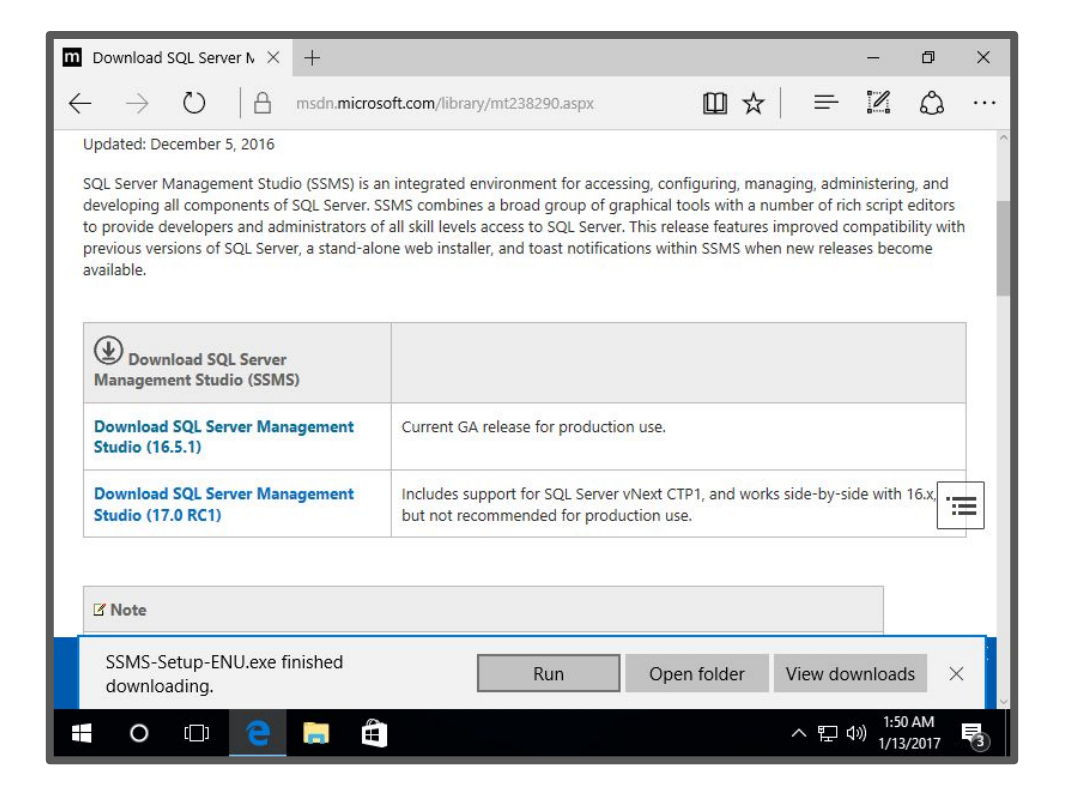

#### 4. Click Install.

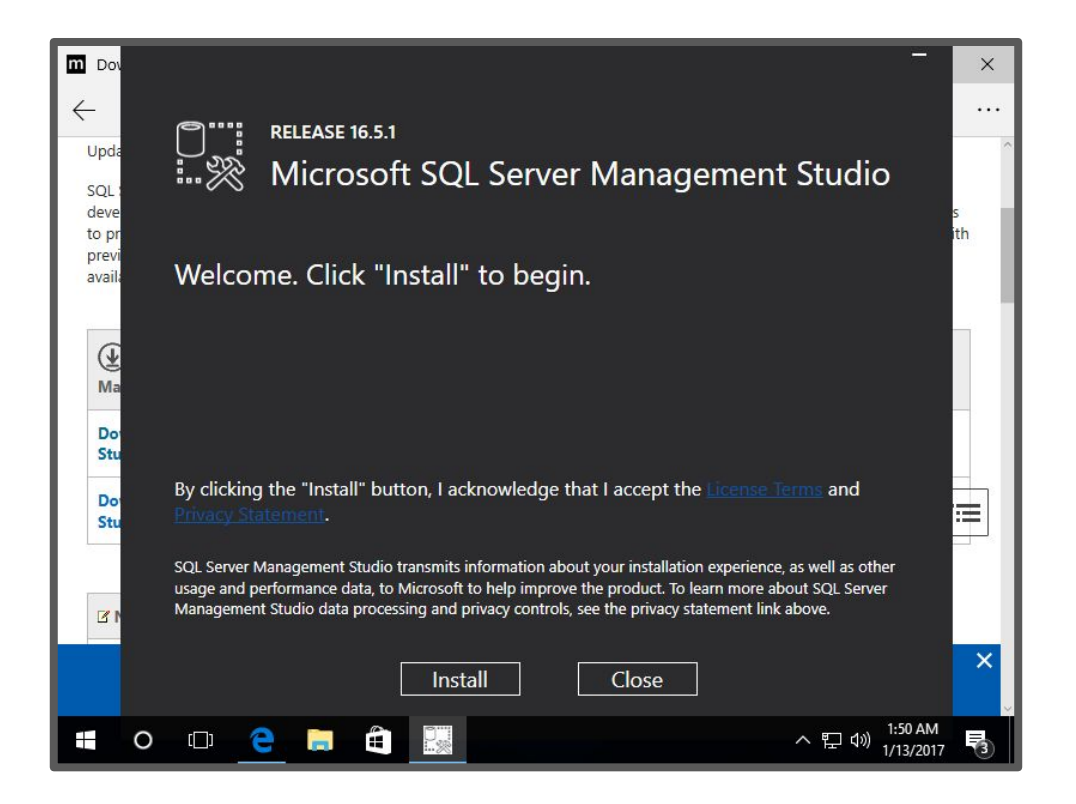

#### If prompted by User Account Control, click Yes.

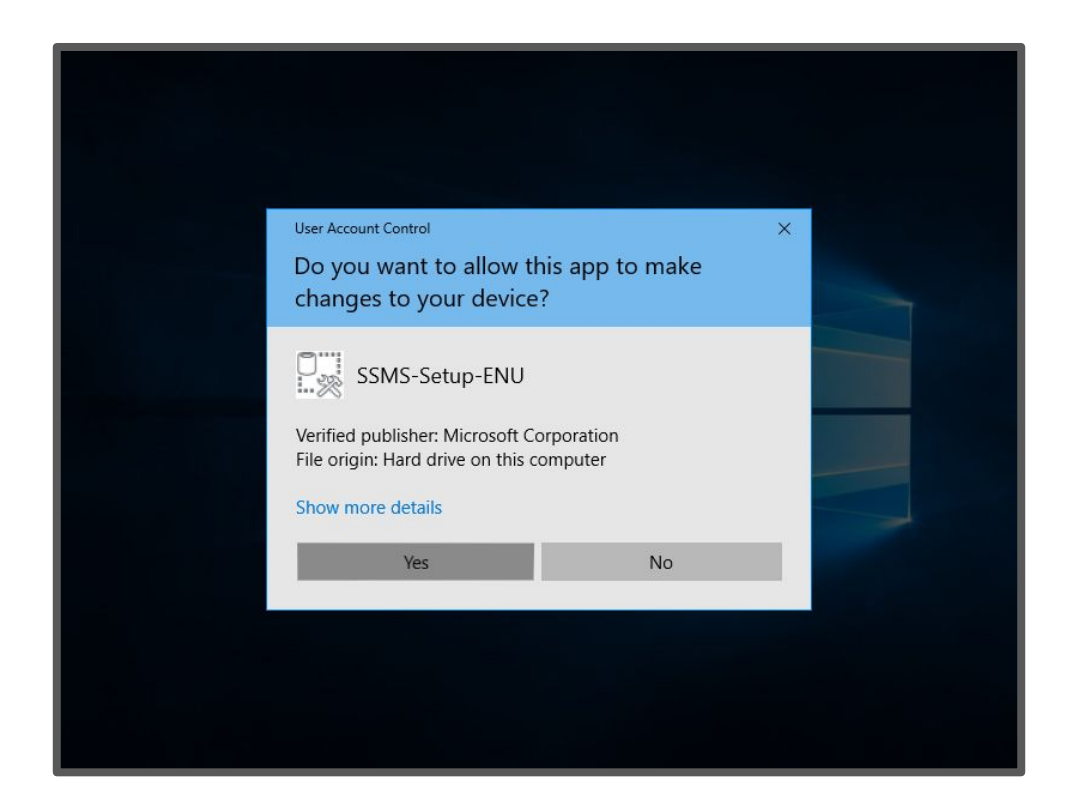

#### 5. Click Close.

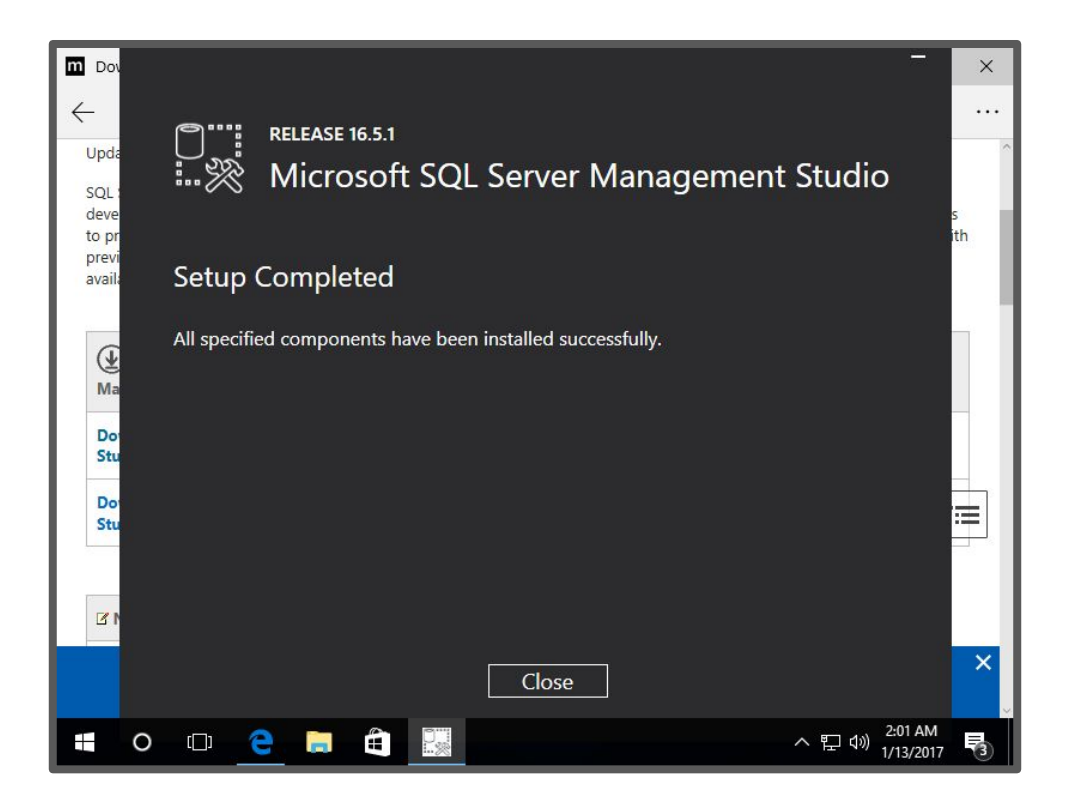

6. Click the Windows icon (or press the Windows key) and type "sql server management studio"

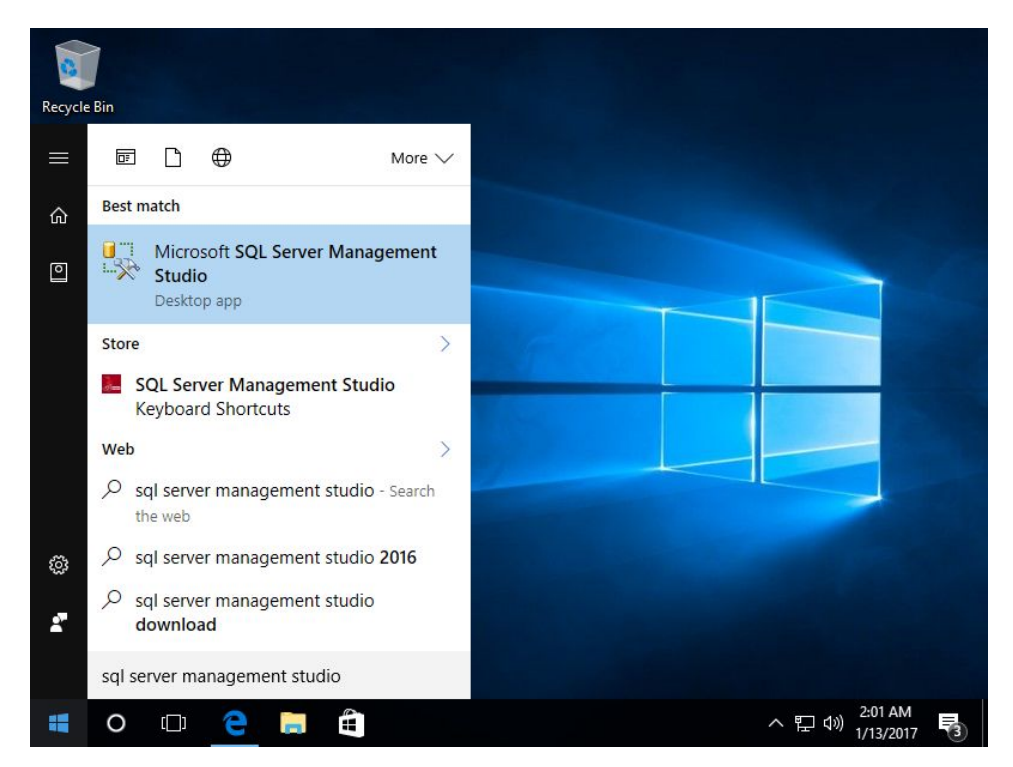

7. Press the Enter key or click to open the "Microsoft SQL Server Management Studio" Desktop App.

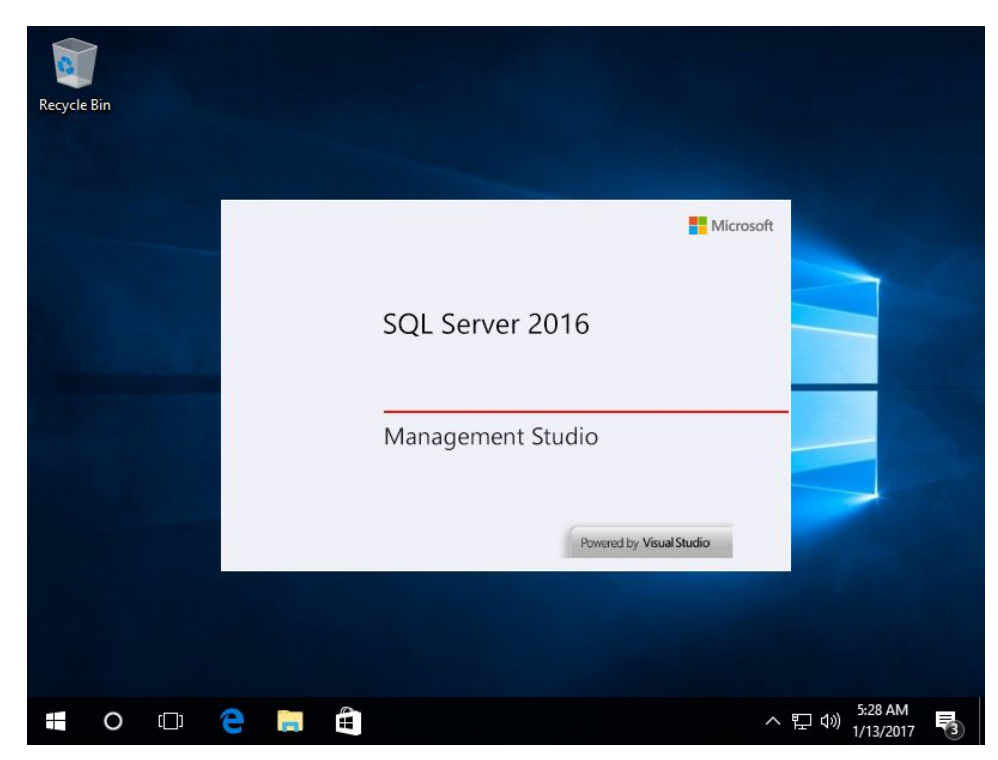